## Windows10 の NTP サーバ設定

コントロールパネルより「日付と時刻」を選択し、「インターネット時刻」タブ上の「設定 の変更」にて、「サーバー」の設定項目を「ats1.e-timing.ne.jp」に変更してください。 但し、ドメインに参加している場合は「インターネット時刻」タブは表示されず、自動的 にドメイン・コントローラの持つ時刻情報に同期するようになっています。

|                         | ע ע-םאנר יש א               |                                                                                                    |  |  |  |  |
|-------------------------|-----------------------------|----------------------------------------------------------------------------------------------------|--|--|--|--|
| コンピューターの設定を調整します        | 表示方法: 小さいアイコン ▼             |                                                                                                    |  |  |  |  |
| 🙀 BitLocker ドライブ暗号化     | 🖌 Flash Player (32 ビット)     | الله المعالم المعالم المعالم المعالم المعالم المعالم المعالم المعالم المعالم المعالم المعالم المعالم المعالم ال |  |  |  |  |
| 🐻 RemoteApp とデスクトップ接続   | 🔗 Windows Defender ファイアウォール | nder ファイアウォール 🏭 Windows To Go                                                                                   |  |  |  |  |
| 🔂 インターネット オプション         | 🚨 インデックスのオプション              | ックスのオプション 🚭 インテル® グラフィックスの設定                                                                                    |  |  |  |  |
| 🚰 エクスプローラーのオプション        | 三三 キーボード                    | 🕲 コンピューターの簡単操作センター                                                                                              |  |  |  |  |
| ■ サウンド                  | 🔜 システム                      | 🏲 セキュリティとメンテナンス                                                                                                 |  |  |  |  |
| シュタスク バーとナビゲーション        | 書 デバイス マネージャー 電 デバイスとプリンター  |                                                                                                    |  |  |  |  |
| ■ トラブルシューティング           | 🕎 ネットワークと共有センター             | 辈 ネットワークと共有センター                                                                                                 |  |  |  |  |
| € ファイル履歴                | A フォント                      | □ プログラムと機能                                                                                                    |  |  |  |  |
| <ul> <li>マウス</li> </ul> | ユーザー アカウント                  | 📳 ワークフォルダー                                                                                                    |  |  |  |  |
| ● 音声認識                  | 🐼 回復                        | 心 管理ツール                                                                                                    |  |  |  |  |
| 🐻 既定のプログラム              | 8 記憶域                       | ◎ 資格情報マネージャー                                                                                                    |  |  |  |  |
| 📭 自動再生                  | 💶 色の管理                      | ₫ 赤外線                                                                                                    |  |  |  |  |
|                         | 🤕 電源オプション                   | 📠 電話とモデム                                                                                                    |  |  |  |  |
| 🔇 同期センター                | 「日付と時刻」                     |                                                                                                    |  |  |  |  |

| 💣 日付と時刻          |                       |               | ×         |                               |
|------------------|-----------------------|---------------|-----------|-------------------------------|
| 日付と時刻 追加の時計      | インターネット時刻             |               |           |                               |
| インターネット時刻サーバー    | と自動的に同期する。            | ように設定されていません。 |           |                               |
|                  |                       | ♥設定の変更(C)     |           |                               |
|                  | ОК                    | キャンセル 適       | 用(A)      |                               |
| ● インターネット時刻設定    | * -* 1 + +            |               | ×<br>Lota | 1 ortiming no in l            |
| 1 ノツーネット時刻した 64  | ¥/Xしま9:<br>(−と同期する(S) |               | 'ats      | i.e iiiiiig.iie.jp」<br>に変更する。 |
| ₩-/(-(E): time.v | vindows.com           | 今すぐ更新         | î(U)      |                               |
|                  |                       | OK +772       | セル        |                               |